### Zero exportación WiFi

Para microinversores con comunicación WiFi

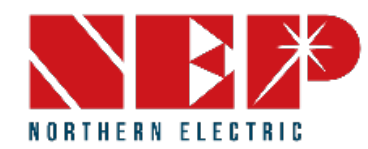

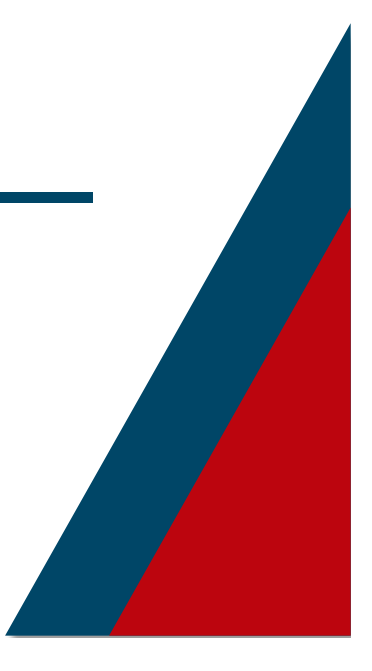

### Contenido

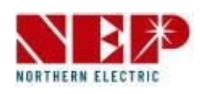

- 1. Introducción
- 2. Esquema eléctrico

#### 3. Configuración

- 1. Configuración WiFi (para iOS)
- 2. Configuración WiFi (para Android)

#### 4. Ajuste del límite de potencia

- 1. Ajuste del límite de potencia en modo AT
- 2. Ajuste del límite de potencia en modo AP

#### 1. Introducción del equipo

La Gestión de **Exportación NEP** funciona instalando el BDNZ-WiFi junto con el TC, se puede establecer el límite de potencia (cero neto) a través de la **APP NEPViewer**.

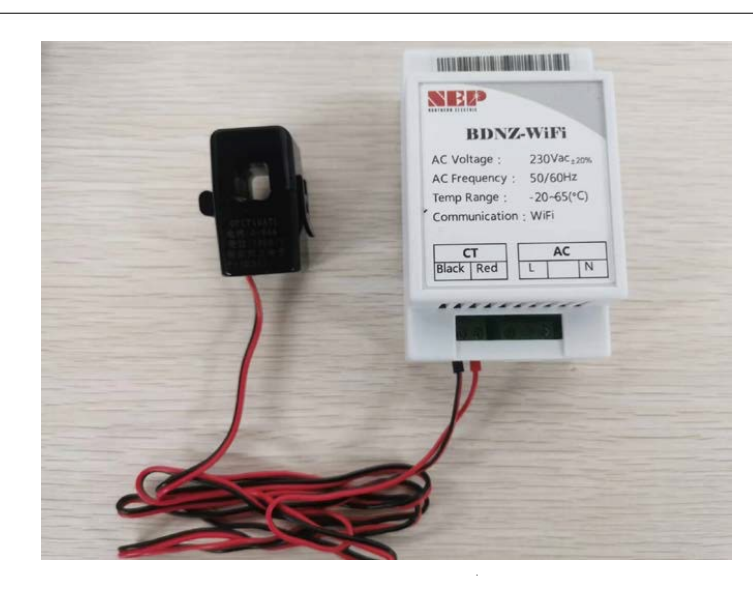

BDNZ-WiFi:

Voltaje AC de entrada: 230V(±20%) Temperatura de trabajo: -20~65 °C

TC (transformador de corriente):Monofásico: 1 x 60A

- Bifásico: 2 x 150A

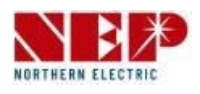

Select WiFi

BDM-WiFi only supports 2.4GHz WiFi

#### **NEPViewer APP**

america

**NEPViewer** 

Para ajustar el límite de potencia/neto cero

### 1. Introducción del equipo

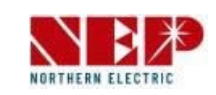

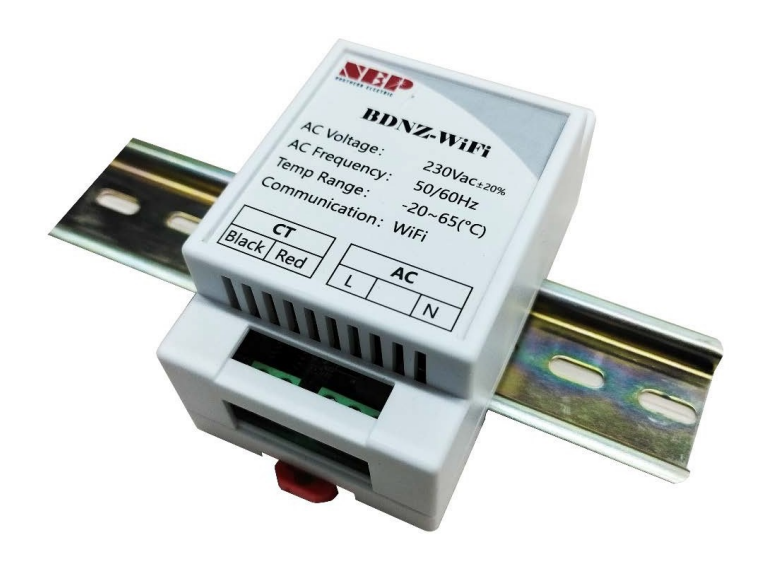

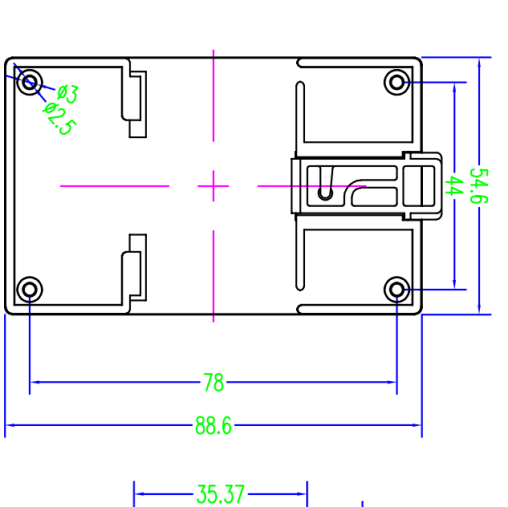

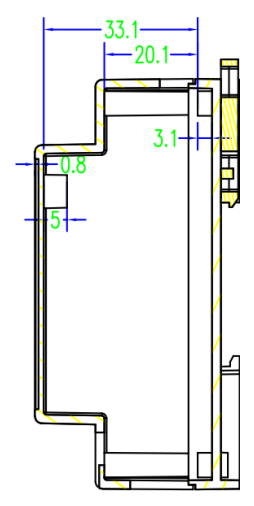

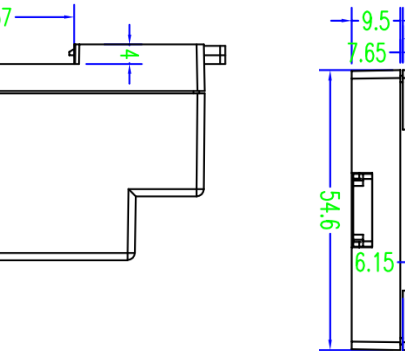

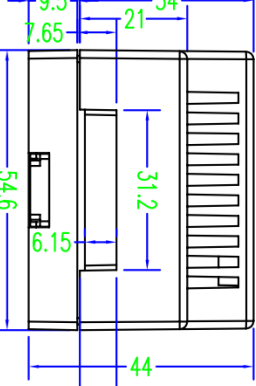

7.15+

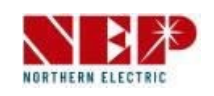

#### MAIN WIRES NBA ETET Cable de CA MAIN CIRCUIT BREAKER dp | L N G BRANCH → 🗇 CIRCUIT ф Loads Colocar el TC en la línea viva c) HDXZ.WIFI Hayz: 250Vec.ms berny: 250Vec.ms berny: 30-65°CO atton: WiFi L P2 🔶 P1 CT AC Uack Red L N La dirección del cable del TC debe ser de la red a las cargas y microinversor.

### 2. Esquema eléctrico

#### 2. Esquema eléctrico

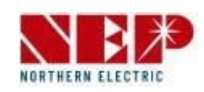

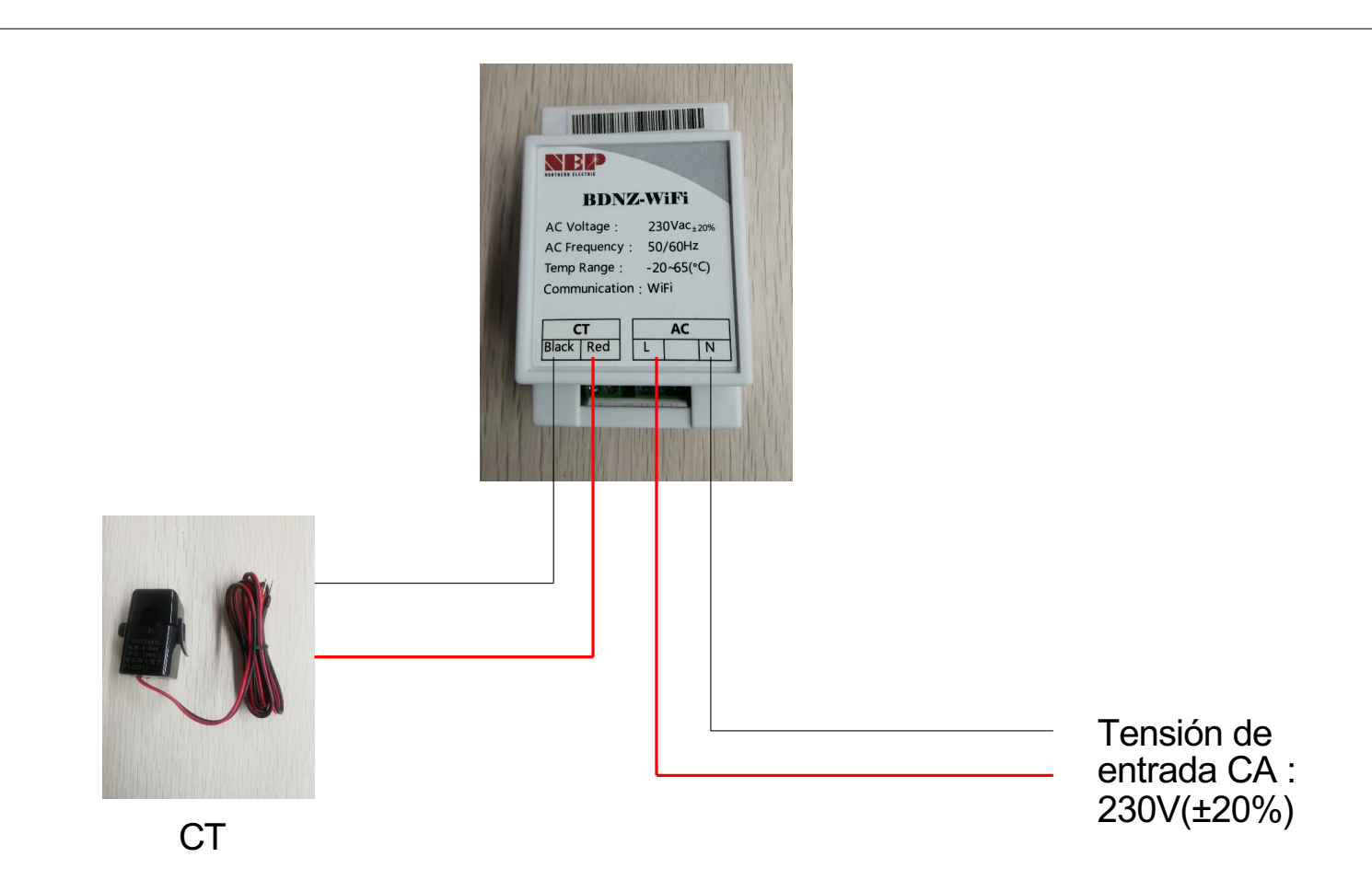

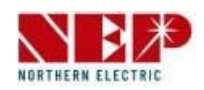

### 2. Esquema eléctrico

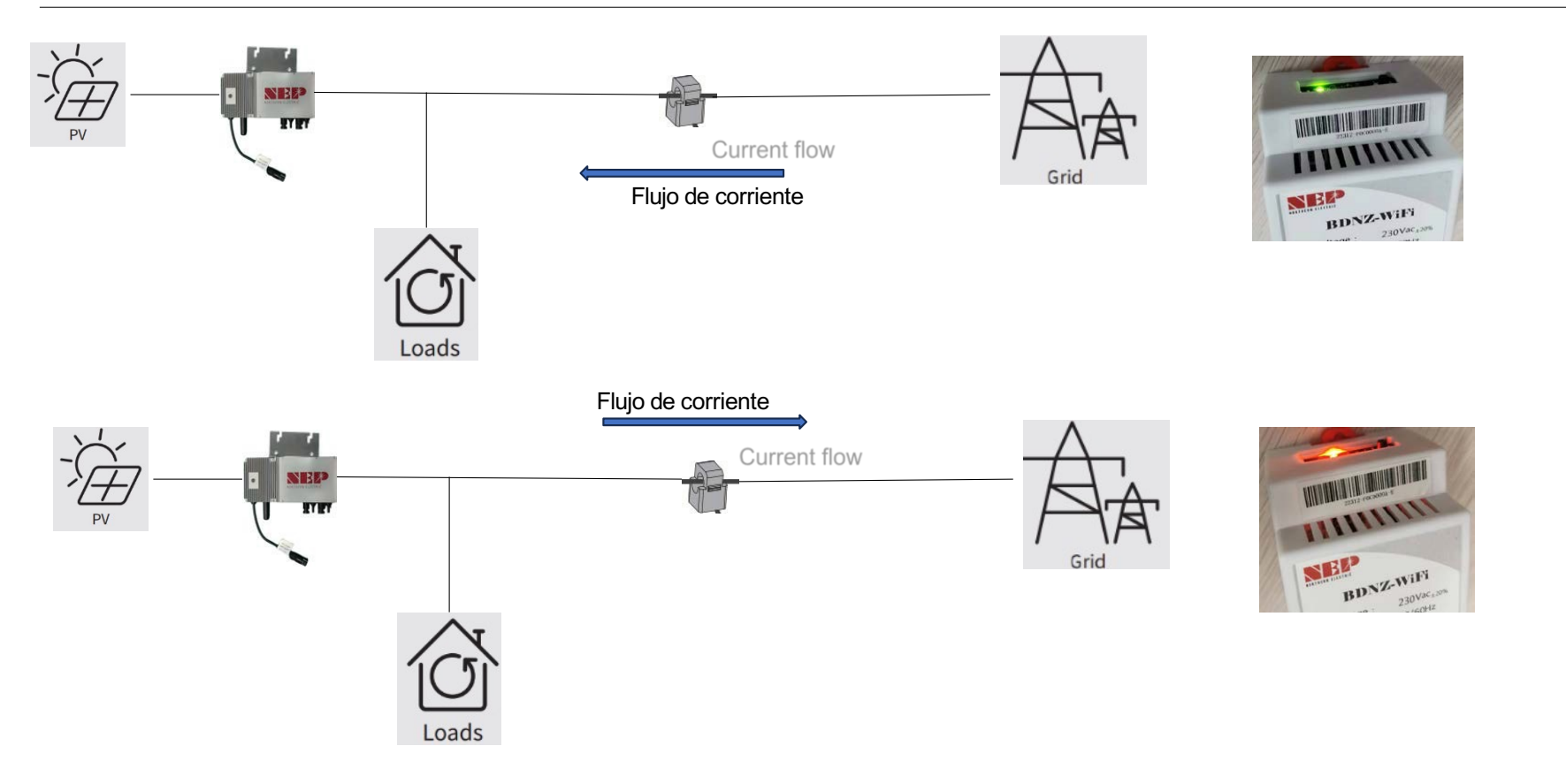

Se ilumina en verde cuando detecta entrada de corriente y en rojo cuando detecta salida de corriente.

### 2. Esquema de comunicación

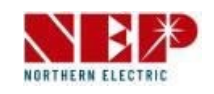

Para la comunicación entre el dispositivo de zero exportación BDNZ-WiFi es indispensable que los microinversores a controlar por el BDNZ-WiFi se encuentren en la misma red, en caso contrario estos no se comunicarán entre sí. A continuación, se presentan varias opciones de conexión que permiten la conectividad entre ambos equipos para instalaciones de largo alcance.

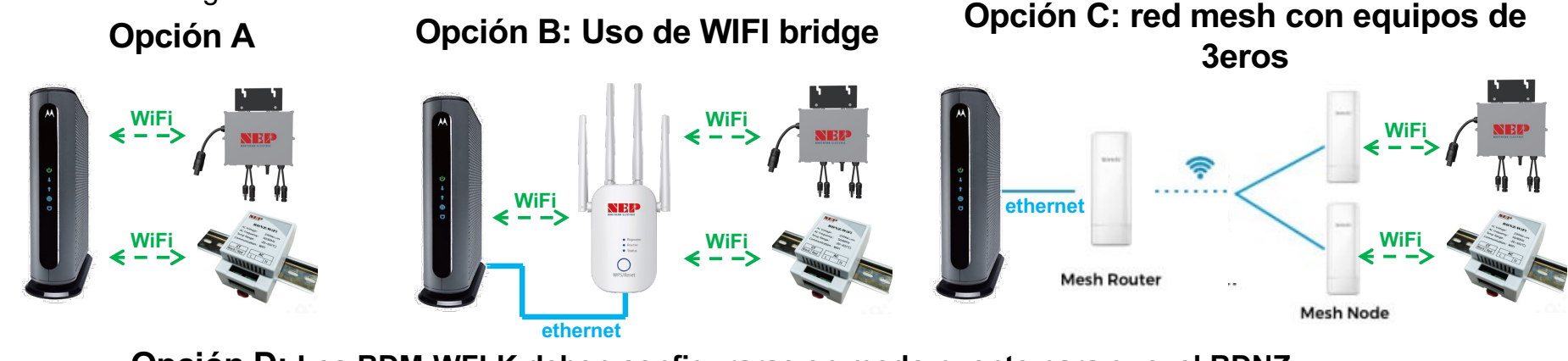

**Opción D:** Los BDM-WFLK deben configurarse en modo puente para que, el BDNZ y microinversores estén en la misma red. Configuración a traves de 192.168.4.xxx.

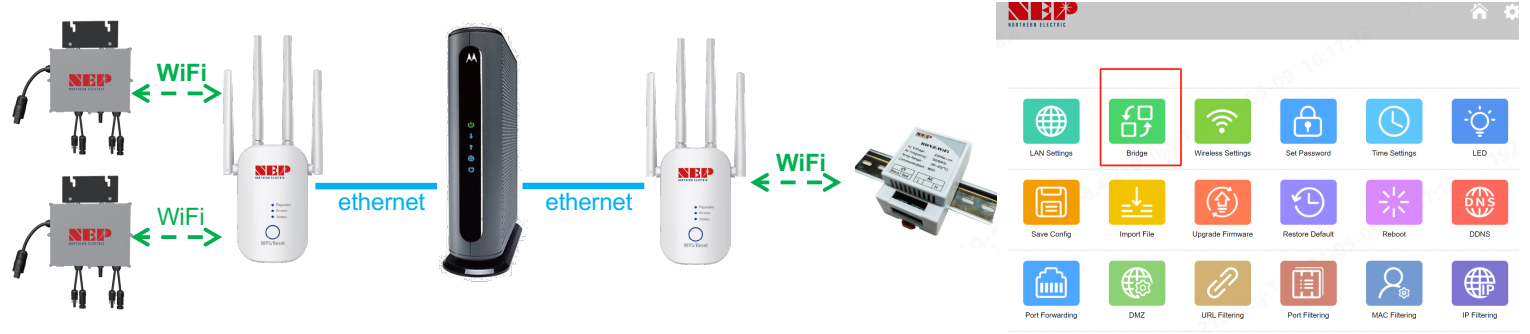

### 3. Configuración de la supervisión

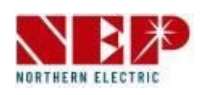

- Entre en la página de inicio de la APP, seleccione Planta FV.
- Seleccione Añadir dispositivos

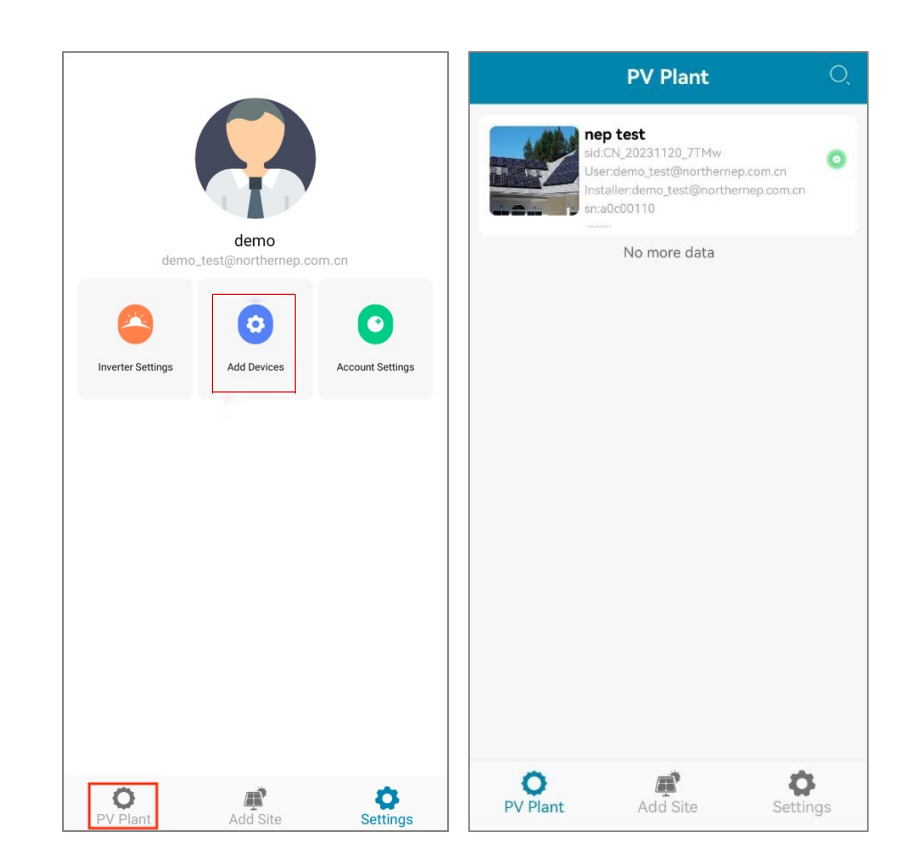

### 3. Configuración de la monitorización - Añadir dispositivo

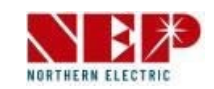

 seleccione BDM-WiFi, luego siga el siguiente tutorial para la Configuración WiFi.

|                      | Add                | Device       |          |
|----------------------|--------------------|--------------|----------|
| PV                   | Plant              | hhplant      | >        |
| Gateway<br>Serial Nu | / Inverter<br>mber | Gateway Ad   | BDM-WIFI |
| SN                   | Input Gateway/     | invert       | Ξ        |
| ſ                    | Continue to c      | onfigure WIF | -1?      |
|                      | Skip               | Next         |          |
|                      |                    |              |          |
|                      |                    |              |          |
|                      |                    |              |          |
|                      |                    |              |          |

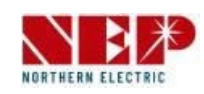

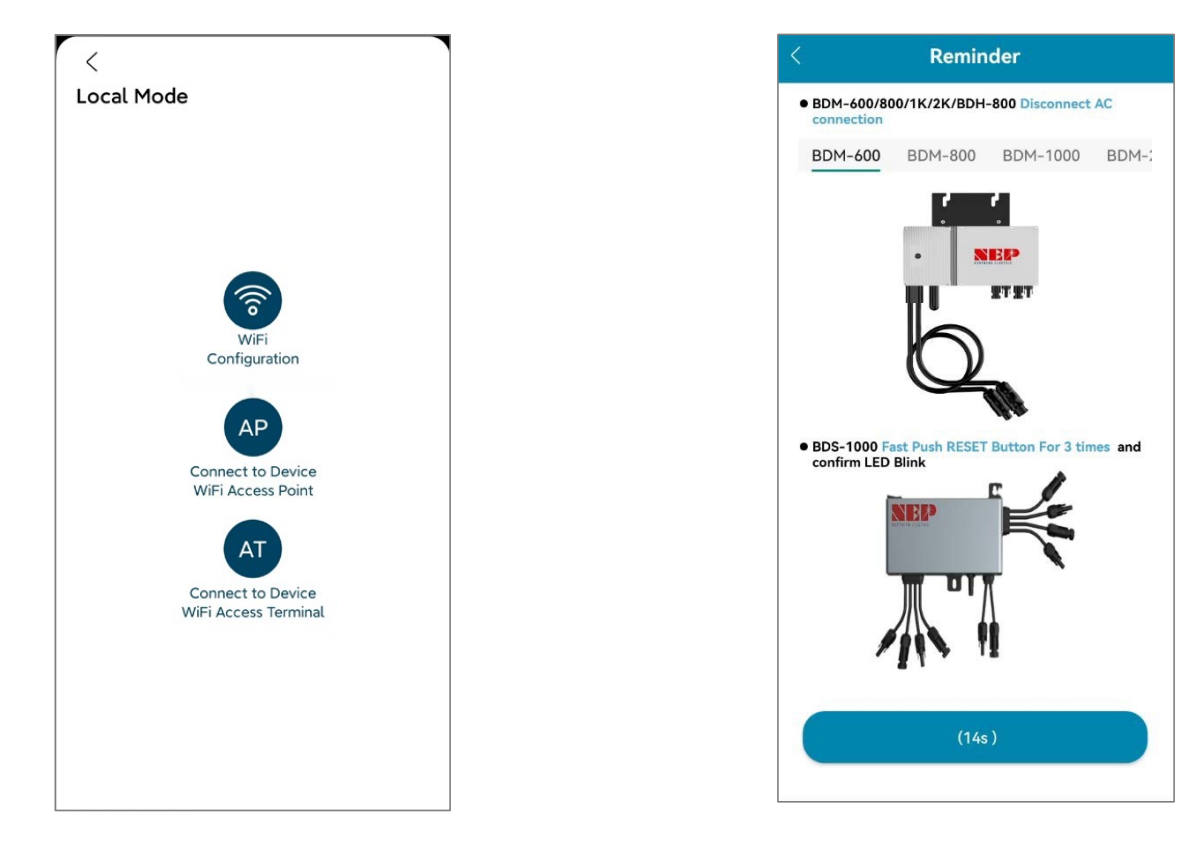

 Las páginas 11~16 son para iOS  La página 17~23 es para Android

 seleccione BDM-WiFi, aparecerá el mensaje 'Continue to configure WIFI', pulse NEXT y pulse WiFi Configuration.

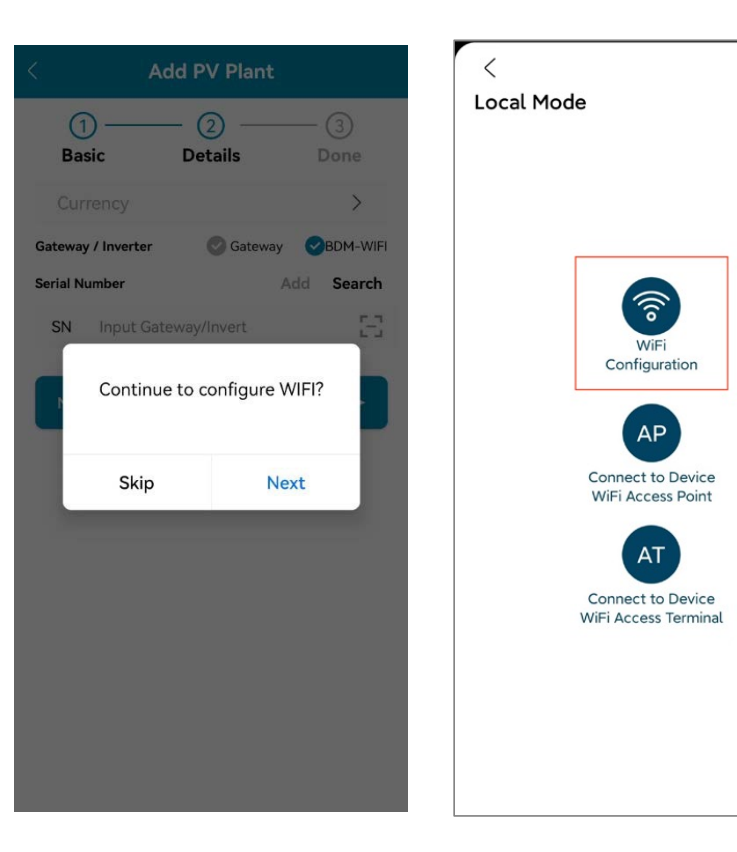

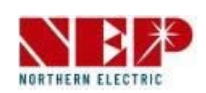

(F

- Haga clic en Permitir para obtener el ٠ permiso de ubicación geográfica (sólo aparece al instalar la aplicación por primera vez).
- Introduzca el nombre de la red WiFi ٠ doméstica (por defecto se obtendrá la red WiFi conectada actualmente).
- Introduzca la contraseña del wifi doméstico ٠ (es necesario introducirla manualmente).

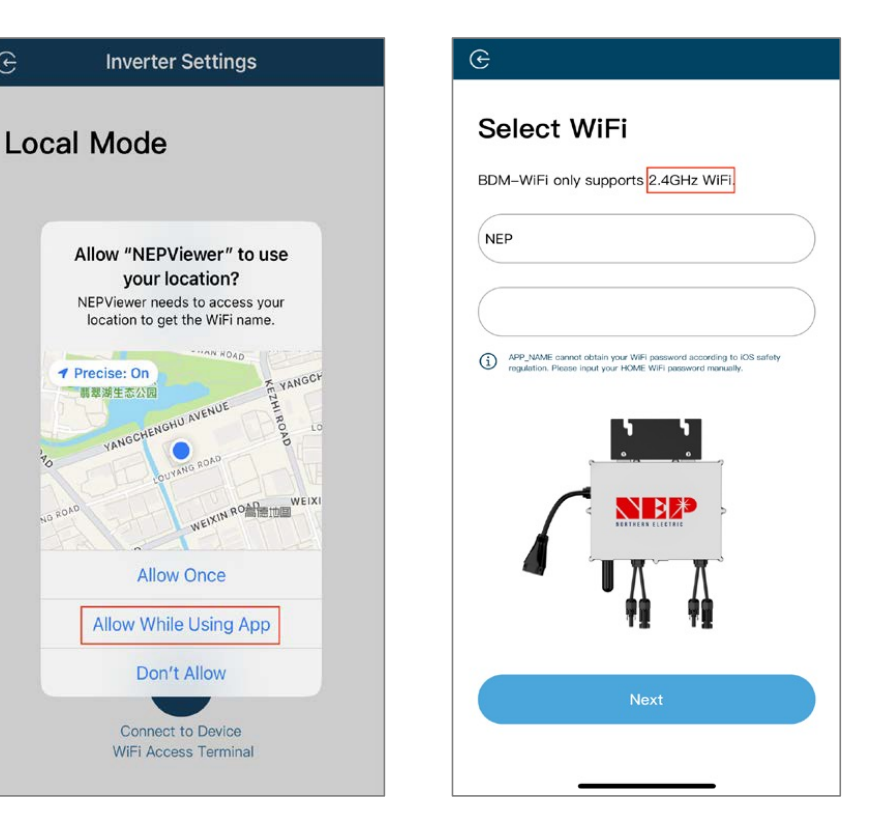

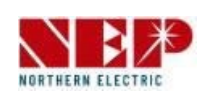

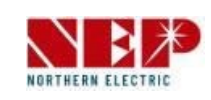

 Lea atentamente los pasos correspondientes antes de que transcurran 90 segundos de la cuenta atrás

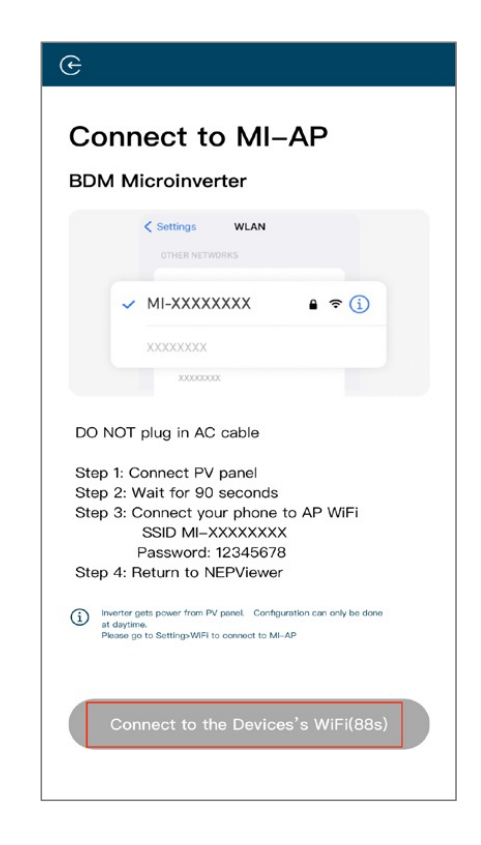

- Una vez finalizada la cuenta atrás (el botón se vuelve azul), puede ir a la página de configuración de WLAN para conectarse al punto de acceso SSID: MI-XXXXXXXX.
- Contraseña: 12345678
- Volver a la aplicación NEPViewer.

| Settings WLAN              | E      |
|----------------------------|--------|
| WLAN                       |        |
| ✓ MI-F0C34567              | ê ≈ (j |
| MY NETWORKS                |        |
| NEP                        | ê 🤶 🚺  |
| NEP-5G                     | ê 🗢 🚺  |
| OTHER NETWORKS             |        |
| Redmi K50 Pro              | ê 🗢 i  |
| SZJG                       | ê 🗟 î  |
| Other                      |        |
|                            |        |
| Apps Using WLAN & Cellular | >      |
|                            |        |
| Enable WAPI                | 0      |

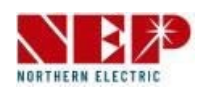

- Permitir la conexión a la red local (sólo aparecerá cuando la aplicación se instale por primera vez)
- Compruebe este permiso se puede ir a la configuración del teléfono - NEPViewer abrir la red local
- Espere 50 segundos a que el aparato termine la configuración y se reinicie.

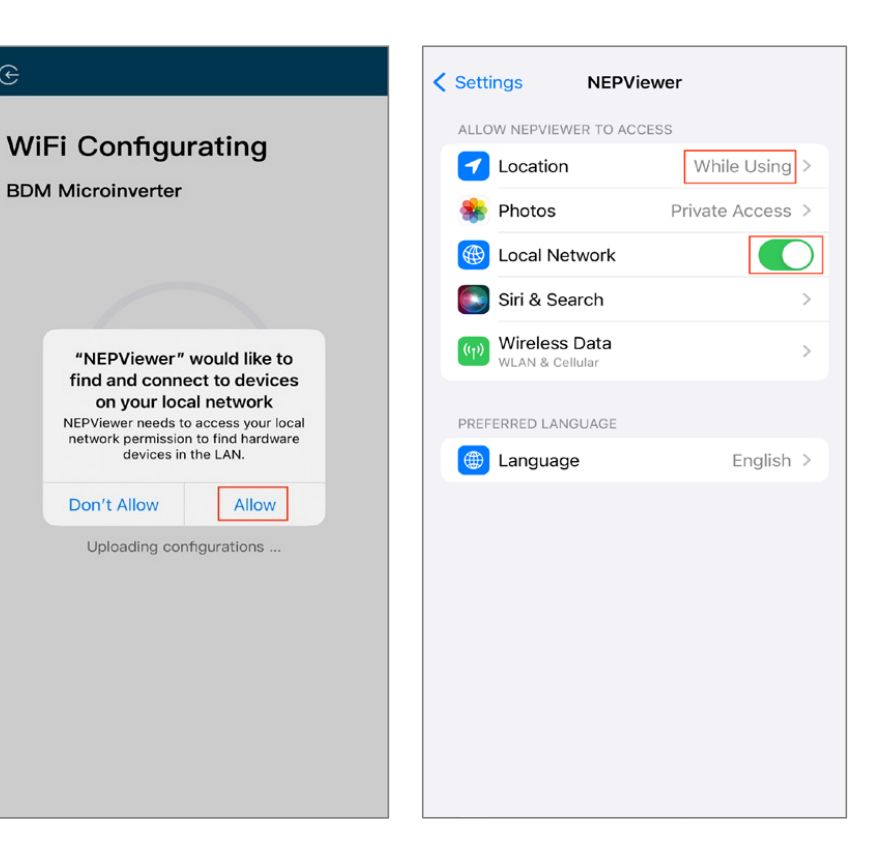

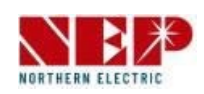

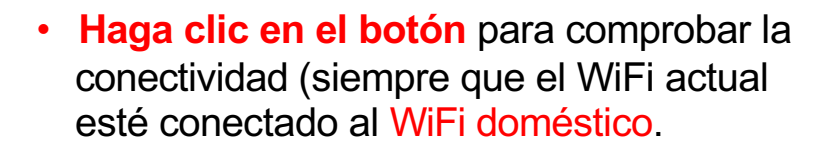

 Haga clic en Seguro, haga clic en Salir, la configuración WiFi se ha completado en este momento.

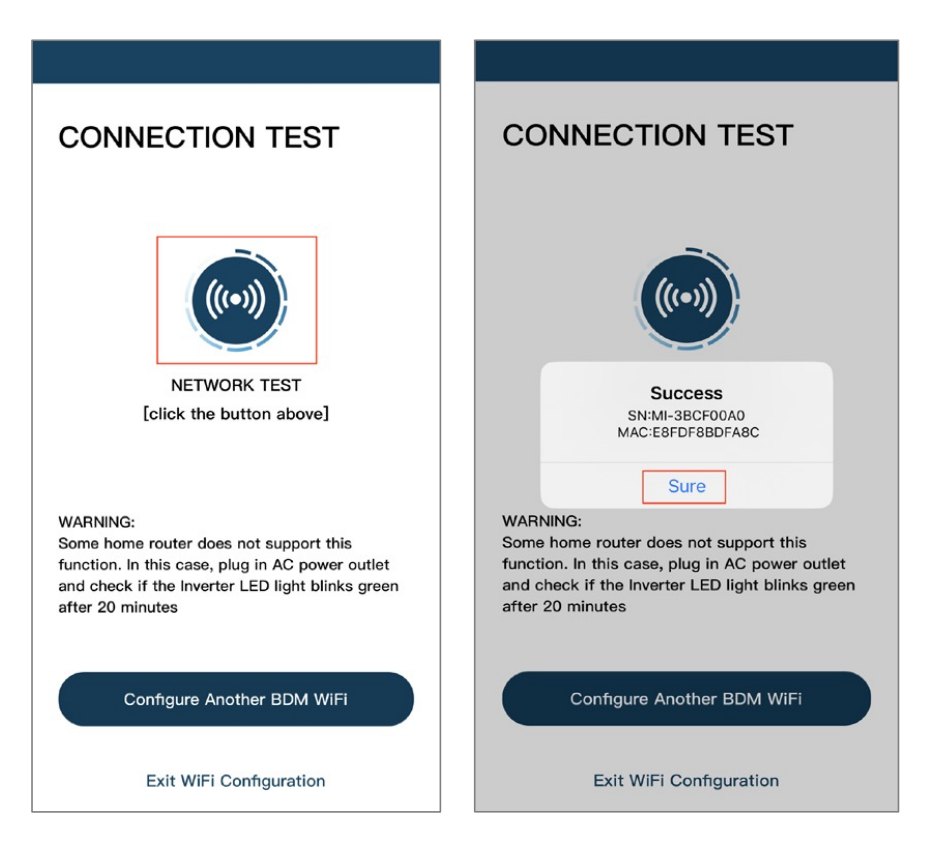

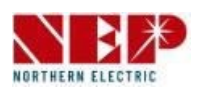

 seleccione BDM-WiFi, aparecerá el mensaje 'Continue to configure WIFI', haga clic en NEXT.

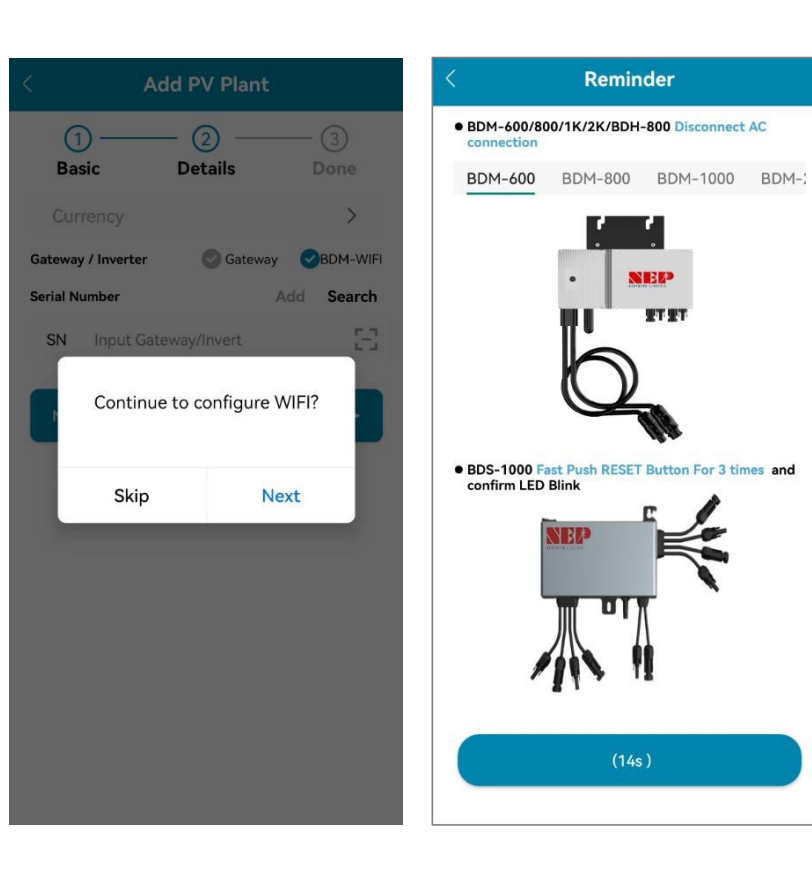

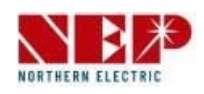

- Introduzca el nombre y la contraseña del WiFi doméstico.
- Puedes hacer clic en el icono de la derecha, buscar Home WiFi (Permitir permisos de geolocalización al instalar la aplicación por primera vez).
- Haga clic en Siguiente para comprobar que la información de la red WiFi doméstica es correcta.

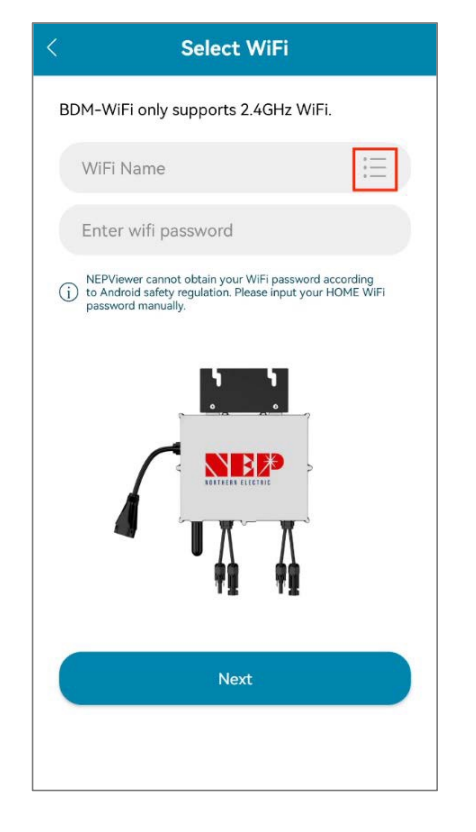

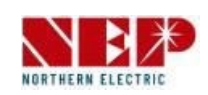

- Compruebe que la información de WiFi doméstica.
- Si el teléfono está conectado al WiFi doméstico, la APP entrará en la página de escaneo de dispositivos NEP.
- Si el teléfono no está conectado al WiFi doméstico, la APP mostrará la opción de conectarse al WiFi doméstico, asegúrate de que el nombre y la contraseña del WiFi doméstico introducidos son correctos.

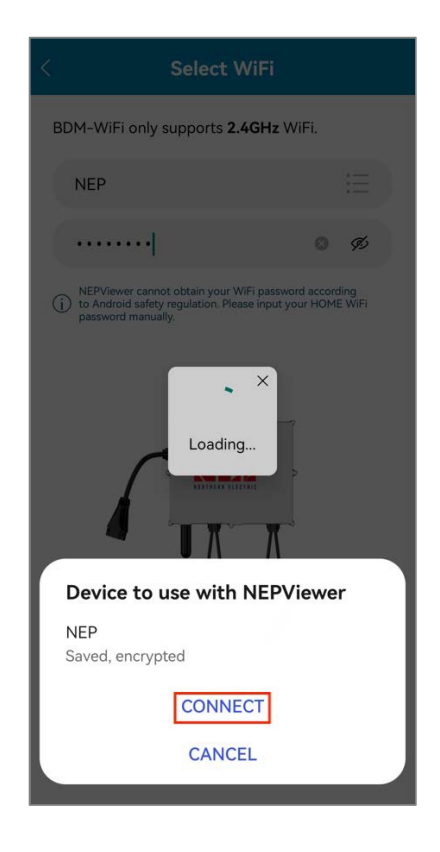

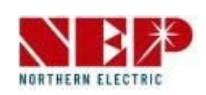

- Seleccione el dispositivo que requiere configuración WiFi.
- Haga clic en Siguiente para ir a la página de configuración WiFi.
- Haga clic en **CONECTAR** para conectar el dispositivo NEP.

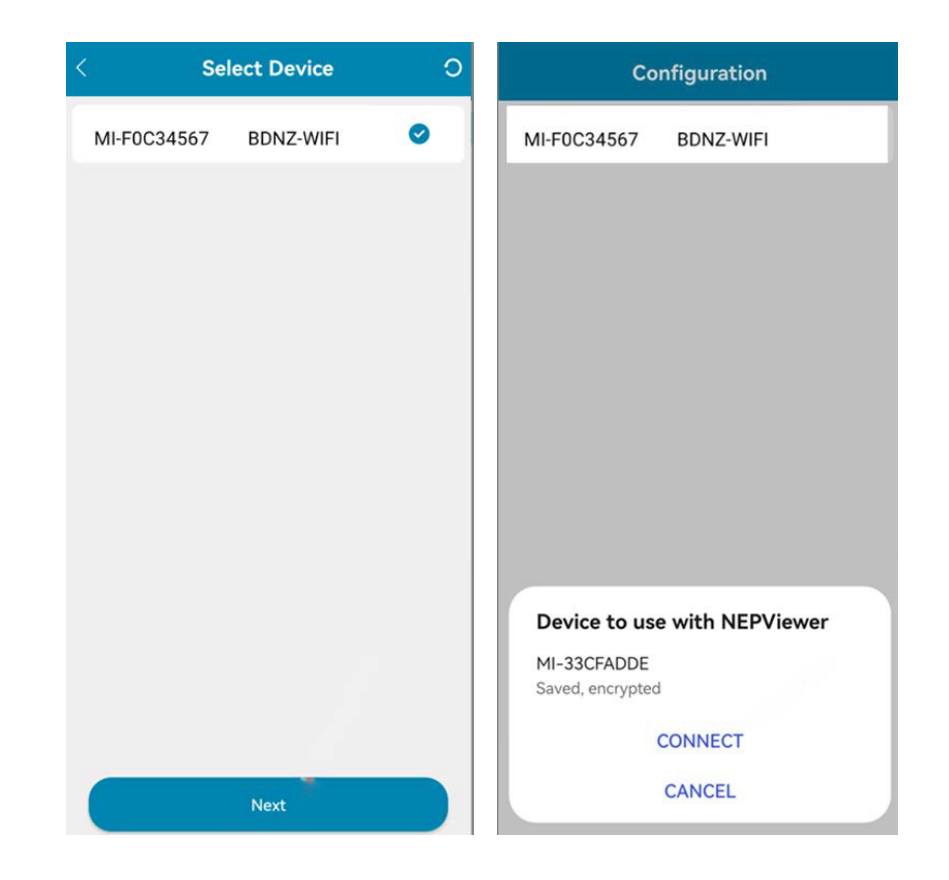

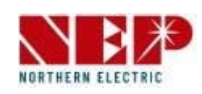

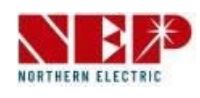

- Si no aparece ningún dispositivo NEP:
- 1. Haga clic en el botón para abrir la ventana emergente de configuración de WIFI.
- 2. Haz clic para actualizar y buscar dispositivos NEP cercanos

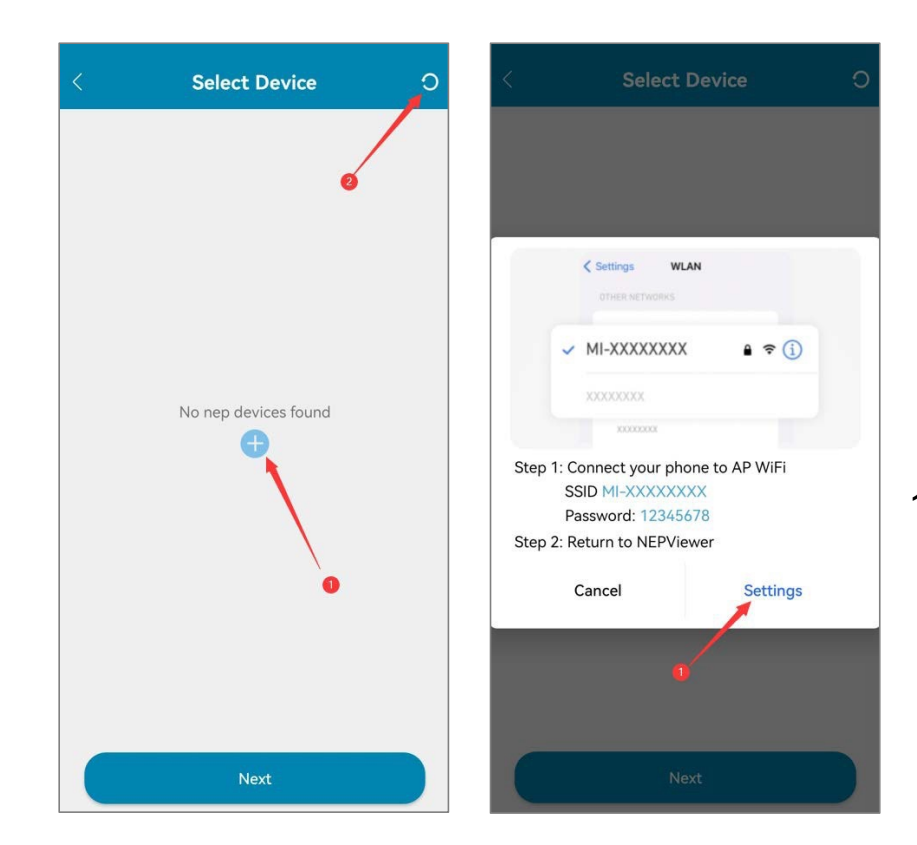

1. Haz clic en Configuración para entrar en la interfaz WiFi de conexión del teléfono móvil

- Cuando haya un dispositivo fallido, aparecerá el botón Reintentar para facilitar la reconexión.
- Haga clic en **PRUEBA** para ir a la página de ٠ prueba de conectividad.

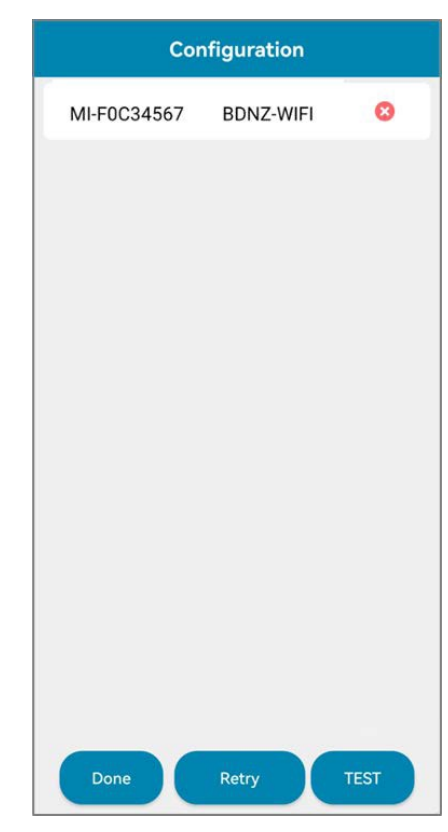

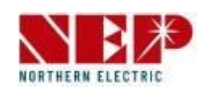

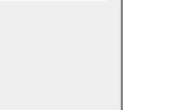

- Si se detecta correctamente la conectividad, se mostrará la dirección IP.
- Para el que no tiene dirección IP, por favor intente el TEST de nuevo.
- Haga clic en Hecho para completar y salir de la página de Configuración.

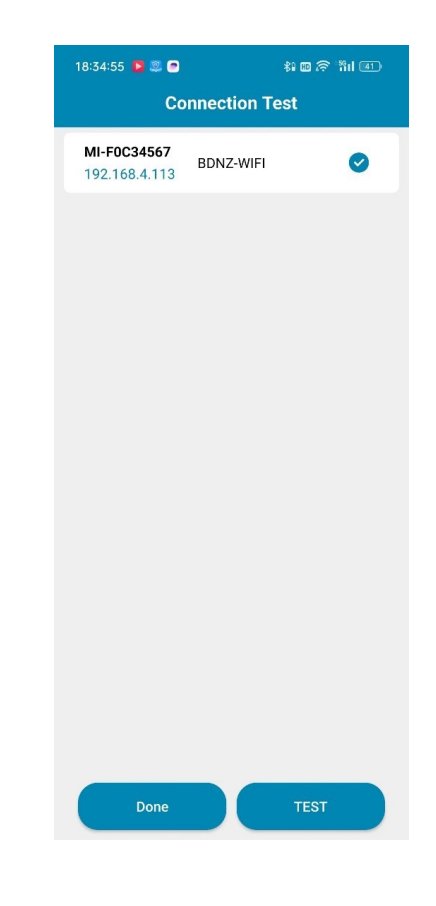

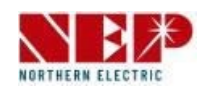

### 4. Ajuste del límite de potencia ( Modo AT )

Usted podría establecer límite de potencia (cero neto) a través del modo AT o el modo AP

Modo AT: Página

25~Página 26 Modo AP:

Página 27~Página 28

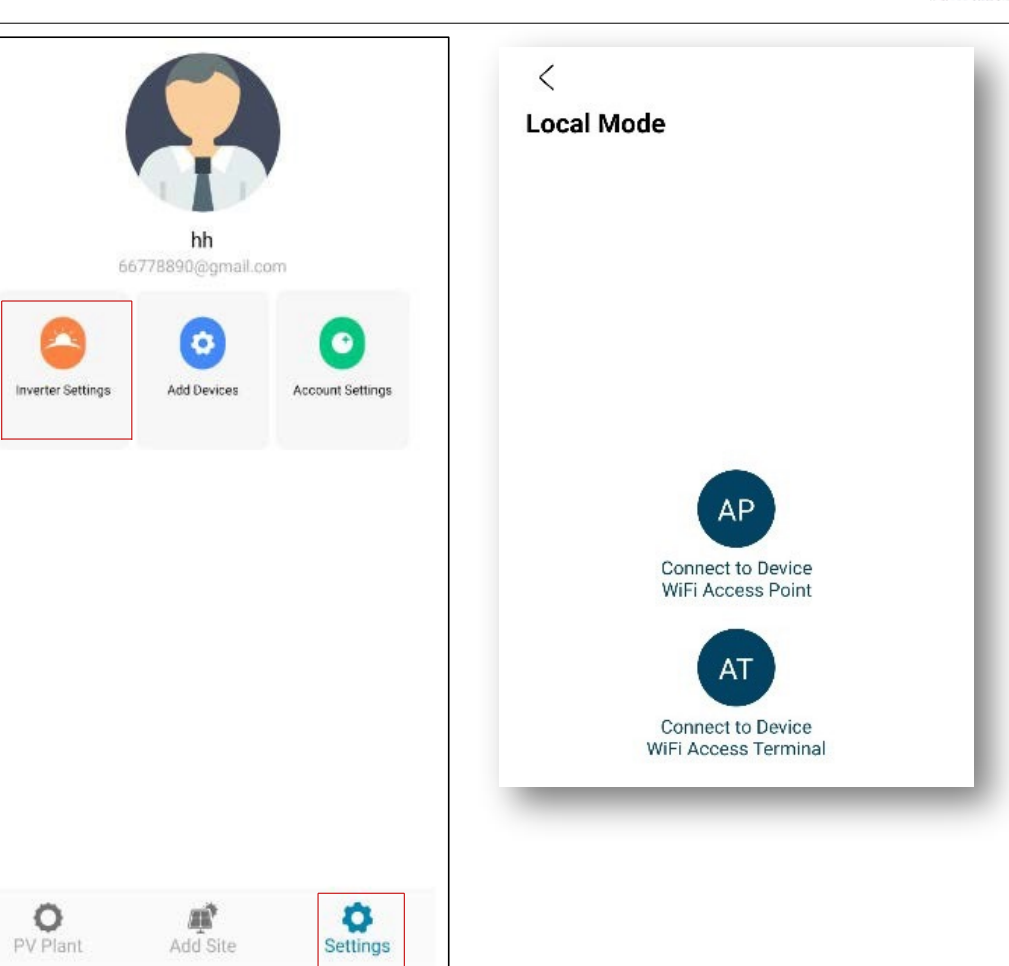

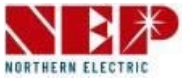

### 4. Ajuste del límite de potencia ( Modo AT )

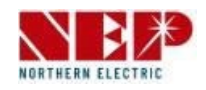

Ajuste del límite de potencia en modo AT

Seleccione el modo AT para conectarse al dispositivo. Seleccione el número de serie del dispositivo.

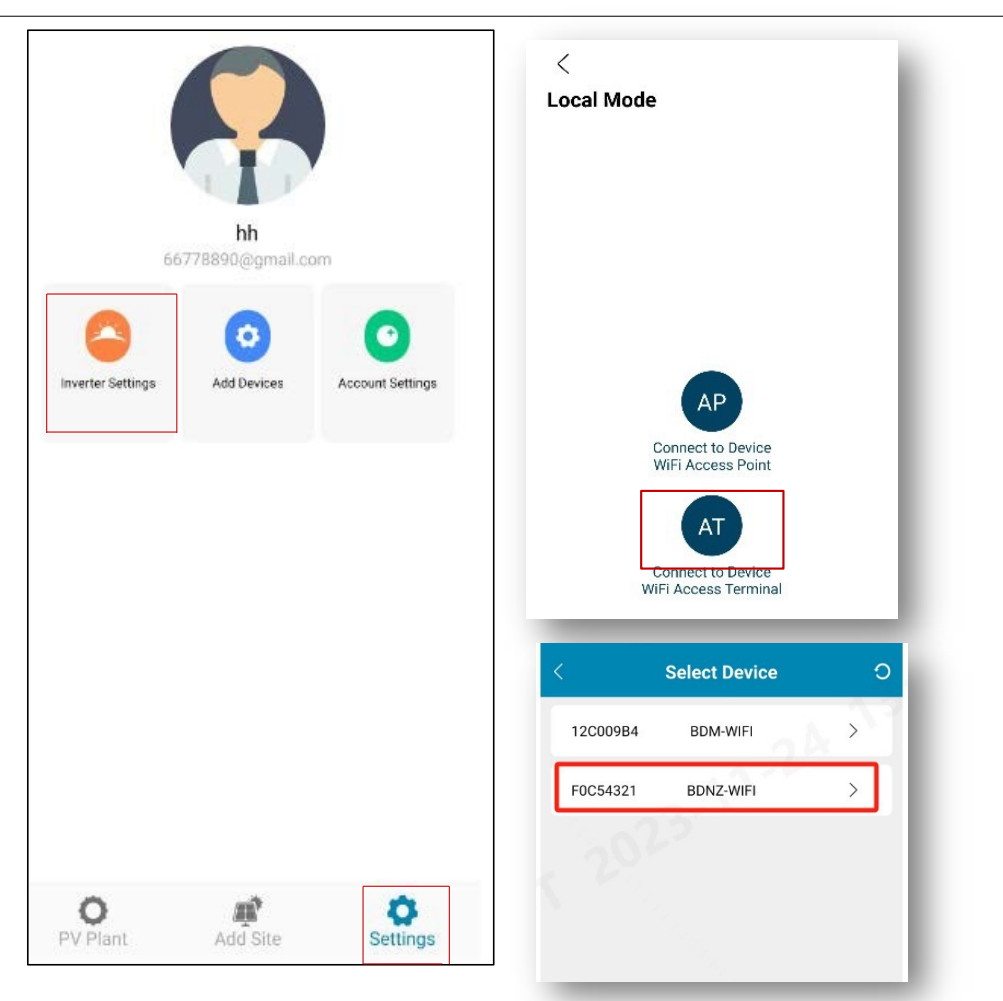

#### 4. Ajuste del límite de potencia ( Modo AT )

Haga clic en "Límite de control de potencia" para acceder a la página de configuración. Utilice el "control deslizante verde" para establecer el límite d e potencia. Después de hacer clic en el botón "Guardar", la interfaz mostrará "Configuración correcta", lo que indica que el límite de potencia se ha establecido correctamente.

Si se desliza a OW, entonces no hay retroalimentación de energía a la red.

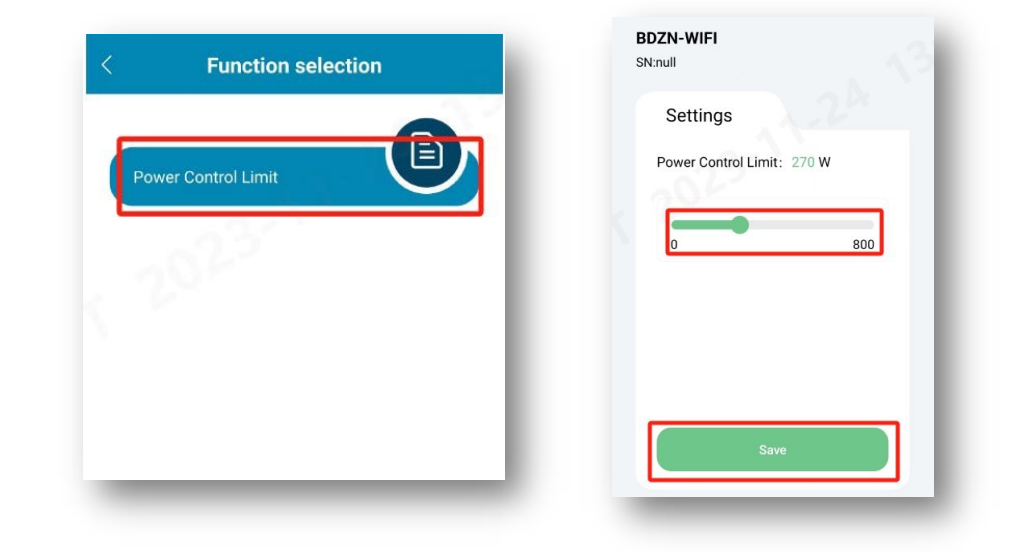

![](_page_26_Picture_4.jpeg)

### 4. Ajuste del límite de potencia ( Modo AP )

![](_page_27_Picture_1.jpeg)

Ajuste del límite de potencia en modo AP Selecciona el modo AP. Conecta el dispositivo a Wi-Fi. Busca un punto de acceso llamado MI-XXXXXXX. Contraseña: 12345678.

![](_page_27_Picture_3.jpeg)

#### 4. Ajuste del límite de potencia ( Modo AP )

Haga clic en "Límite de control de potencia" para acceder a la página de configuración. Utilice el "control deslizante verde" para establecer el límite de potencia. Después de hacer clic en el botón "Guardar", la interfaz mostrará "Configuración correcta", lo que indica que el límite de potencia se ha establecido correctamente.

Si se desliza a OW, entonces no hay retroalimentación de potencia a la red.

![](_page_28_Picture_3.jpeg)

![](_page_28_Picture_4.jpeg)